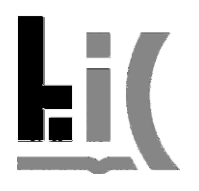

# Online formuláre na evidenciu publikačnej činnosti v knižnično-informačnom systéme ARL

# 1. Prístup k formulárom

Online formuláre sú dostupné z webovej stránky KIC/Publikačná činnosť a ohlasy alebo z adresy:

https://kis.cvt.stuba.sk/i3/epca/indexEvidence.csp?ictx=stu&language=1

## 2. Prihlásenie

|   | Prihláste sa       |
|---|--------------------|
|   | Prihlasovacie meno |
|   | Heslo              |
|   |                    |
|   | Prihlásenie Pomoc  |
| L |                    |

Do online formulárov sa prihlasuje pomocou rovnakých prihlasovacích údajov ako sa používajú pri prihlasovaní do AIS.

Práva na používanie online formulárov sa prideľujú individuálne každému používateľovi. Hromadne boli pridelené pracovníkom a interným doktorandom Stavebnej fakulty STU.

V prípade, že práva na používanie online formulárov nemáte, zobrazí sa informácia:

| C | hyba | ×                                                                                                   |
|---|------|----------------------------------------------------------------------------------------------------|
|   | 8    | Overenie mena a hesla prebehlo úspešne, ale vaše prístupové práva neumožňujú spustenie<br>aplikácie |
|   |      | oĸ                                                                                                  |

V tomto prípade požiadajte mailom o pridelenie práv na používanie online formulárov pracovníčky KIC, zodpovedné za publikačnú činnosť.

Kontakty nájdete **na webovej stránke KIC**/Kontakty KIC - https://www.svf.stuba.sk/kic/kontakty-kic.html?page\_id=4646.

Tieto pracovníčky kontaktujte aj v prípade iných problémov s prihlásením (prosíme uviesť vaše prihlasovacie meno a prípadne nasnímať text chyby, ktorý sa zobrazí pri neúspešnom prihlásení).

Po prihlásení je meno prihláseného používateľa zobrazené v pravom hornom rohu pri tlačidle Odhlásiť sa.

| Holúbeková Margita 🛛 🛽 | 🖸 Odhlásiť sa |
|------------------------|---------------|
|------------------------|---------------|

## 3. Vyhľadávanie

V rozhraní je možné vyhľadať:

- uložené rozpracované záznamy ako vyhľadávací termín použite svoje prihlasovacie meno, -
- uložené záznamy, odoslané na kontrolu a ďalšie spracovanie do KIC ako vyhľadávací termín použite svoje prihlasovacie meno,
- záznamy uložené mimo online rozhrania (napr. pracovníčkami knižníc na iných fakultách). -

Evidencia publikačnej činnosti 📰 Nový 📋 Uložiť 🗔 Odoslať 🖨 Tlač | Rozpracované (spracovateľ) Vyhľadať

Na vyhľadávanie slúži vyhľadávacie pole v hlavnom menu.

Pri vyhľadávaní si zvoľte vyhľadávacie kritérium (na obrázku označené ako 1), zapíšte hľadaný termín do vyhľadávacieho poľa (označené ako 2) a vyhľadávanie spustite buď klávesou Enter alebo kliknutím na tlačidlo Vyhľadať (označené ako 3).

| Rozpracované (spracovateľ) 💉 xseliga                              | aa            | Vyhľadať Slovník                                                                                                    |                                       |
|-------------------------------------------------------------------|---------------|----------------------------------------------------------------------------------------------------|---------------------------------------|
| Vyhľadávanie Slovník (scan)                                       |               | Zobrazenie                                                                                                    | >>                                    |
| 🗹 Rozšírenie 🗹 Fráza 🗌 Listovanie 🗹 A                             | scii 🛛 🔣      | Používateľský formát                                                                                                    |                                       |
| Záznam (1 položiek)<br>Clique-partitioned graphs Erskine, Grahame | ID<br>0094828 | Kód záznamu 0094828   neschválené - rozpracované (upraviť môže len spracovateľ)   Spracovateľ Seliga Adam (SVF): <u>sceligaa</u> Údaje o názve Clique-partitioned graphs   Záhlavie-meno (Autor) 33 % Erskine, Grahame   Ďal.zodpovednosť (Autor) 33 % Griggs, Terry •   Válaje – názve (Autor) 33 % Griggs, Terry   Valuor) 34 % Širáň, Jozef, 1954 - SvF Katedra matematiky a deskriptívnej geometrie   Prekl.náz Grafy rozložiteľné na kliky   Discrete Applied Mathematics ISSN 0166-218X No. 314, (2022), s   In 238-248   Predmet.heslá extremal graphs   cliques partitions   Jazyk dok. angličtína   Projekt APVV-17-0428   APVV-19-0308 VEGA 1/0206/20   VEGA 1/0206/20 VEGA 1/026/722   Druh dok. RBX - článok z periodika   Kategória ADC - Vedecké práce v zahraničných karentovaných časopisoch   Kategória V3 - Vedecký výstup publikačnej činnosti z časopisu   publikácie (od 2022) | · · · · · · · · · · · · · · · · · · · |

Po zadaní príkazu vyhľadávania sa zobrazí pomocná obrazovka pre vyhľadávanie.

Zobrazia sa výsledky vyhľadávania. Vo výsledkoch je zobrazený stav záznamu a taktiež spracovateľ, ktorý záznam do databázy vložil cez online formuláre.

Vyhľadávanie je možné použiť aj na vyhľadanie už vložených záznamov, a to v prípade ak chceme skontrolovať, či publikáciu už nevložil niektorý zo spoluautorov. V tom prípade je možné vyhľadávať napríklad podľa slov z názvu, podľa názvu, autora a pod.

| Vyhľadávanie X                    |         |            |       |                   |                                                                                                    |    |  |
|-----------------------------------|---------|------------|-------|-------------------|----------------------------------------------------------------------------------------------------|----|--|
| Slová z názvu 💌                   | Úprava  | návrhu sys | stému | Vyhľadať Slo      | ovník                                                                                                    |    |  |
| Vyhľadávanie Slovník (scan)       |         |            |       | Zobrazenie        |                                                                                                    | >> |  |
| 🗹 Rozšírenie 🗹 Fráza 🗌 Listovan   | ie 🔽 AS | CII        | E₩    | Používateľský for | mát 🗸                                                                                                    |    |  |
| Záznam (1 položiek)               |         | ID         |       | Kód záznamu       | 0094272<br>exportované do CREPČ2 (biblio/463417)                                                                                                    | ^  |  |
| Úprava návrhu systému sálavého vy | kurov   | 0094272    |       | Spracovateľ       | Predajnianska Anna (SVF): xpredajnianska                                                                                                    |    |  |
|                                   |         |            |       | Údaje o názve     | Úprava návrhu systému sálavého vykurovania pre rekonštrukciu<br>kancelárií                                                                                               |    |  |
|                                   |         |            |       | Záhlavie-meno     | (Autor) Junasová, Barbora, 1992- Z3 70 % - SvF Katedra technických<br>zariadení budov                                                                                    |    |  |
|                                   |         |            |       | Ďal.zodpovednosť  | (Autor) Krajčík, Michal, 1984- Z1 30 % - SvF Katedra technických<br>zariadení budov                                                                                      |    |  |
|                                   |         |            |       | Prekl.náz         | Modification of the design of the radiant heating system for the<br>reconstruction of offices                                                                            |    |  |
|                                   |         |            |       | In                | Vykurovanie 2022 [USB kľúč, 531 s.] / Vykurovanie 2022 Bratislava :<br>Slovenská spoločnosť pre techniku prostredia, 2022 ISBN<br>978-80-89878-88-8 USB kľúč, s. 475-481 |    |  |
|                                   |         |            |       | Predmet.heslá     | sálavé vykurovanie                                                                                                    |    |  |
|                                   |         |            |       |                   | konštrukcia panelov                                                                                                    |    |  |
|                                   |         |            |       | Jazvk dok.        | slovenčina                                                                                                    |    |  |
|                                   |         |            |       | Projekt           | 1/0303/21 : Modernizácia systémov techniky prostredia a ich<br>optimalizácia uplatnením alternatívnych zdrojov energie                                                   |    |  |
|                                   |         |            |       |                   | 1/0304/21 : Znižovanie environmentálnej záťaže využitím sálavého<br>vykurovania a chladenia na báze obnoviteľných zdrojov energie                                        |    |  |
|                                   |         |            |       |                   | 005STU-4/2021 : Interaktívna výuka systémov techniky prostredia a technických zariadení budov                                                                            |    |  |
|                                   |         |            |       | Tvo nosiča        | iné                                                                                                    | ~  |  |
|                                   |         |            |       |                   | OK Zrušiť                                                                                                    |    |  |

## 4. Nový dokument

| Evidencia publikačnej činnosti |          |          |                            |   |          |  |  |  |  |
|--------------------------------|----------|----------|----------------------------|---|----------|--|--|--|--|
| 📰 Nový                         | 🔚 Uložiť | 🖨 Tlač 🛛 | Rozpracované (spracovateľ) | Y | Vyhľadať |  |  |  |  |

Po kliknutí na tlačidlo **Nový**, ktoré sa nachádza v hlavnom menu, sa otvorí pomocná obrazovka s výberom formulára na spracovanie konkrétneho typu dokumentu.

| Otvoriť                  |                                               |   |  |  |  |
|--------------------------|-----------------------------------------------|---|--|--|--|
| Databáza                 | Publikačná činnosť                            | ~ |  |  |  |
| Názov formulára          | EPCA - kniha                                  | ~ |  |  |  |
|                          | EPCA - kniha                                  |   |  |  |  |
| EPCA - článok z časopisu |                                               |   |  |  |  |
|                          | EPCA - príspevok zo zborníka/kapitola z knihy |   |  |  |  |
|                          | EPCA - zborník                                |   |  |  |  |
|                          | EPCA - patent/patentová prihláška             |   |  |  |  |
|                          |                                               |   |  |  |  |
|                          | Otvoriť Zatvoriť                              |   |  |  |  |

Po výbere formulára z ponuky a kliknutí na tlačidlo Otvoriť sa otvorí formulár, do ktorého je

možné vložiť údaje o publikačnej činnosti.

Je možné mať otvorených a rozpracovaných aj viac formulárov/záznamov naraz. Jednotlivé formuláre sa potom zobrazujú vedľa seba v záložkách.

| Evidencia publikačnej činnosti                                                                  |  |  |  |  |  |  |  |  |
|-------------------------------------------------------------------------------------------------|--|--|--|--|--|--|--|--|
| 📰 Nový 💾 Uložiť 🖨 Tlač   Rozpracované (spracovateľ) 🔽                                           |  |  |  |  |  |  |  |  |
| 🔲 EPCA - kniha 🗷 📄 EPCA - článok z časopisu 🗷 📄 EPCA - príspevok zo zborníka/kapitola z knihy 🛞 |  |  |  |  |  |  |  |  |
| EPCA - príspevok zo zborníka/kapitola z knihy                                                   |  |  |  |  |  |  |  |  |

Tento postup však neodporúčame, pretože sa môže ľahko stať, že niektorý z rozpracovaných formulárov neuložíte a pri zatvorení o rozpracované údaje prídete.

# 5. Zápis údajov o dokumente/publikácii

Formulár obsahuje polia na zápis potrebných informácií/údajov o dokumente.

Pri vypĺňaní **autora** publikácie je potrebné najprv vyhľadať autora v databáze. Po kliknutí na pole **Výber záznamu z databázy** sa otvorí pomocné okno na vyhľadanie autorských záznamov.

| Výber záznamu z databázy         | 6 |
|----------------------------------|---|
| Priezvisko, meno (nový autor)    |   |
| Pracovisko                       |   |
| Rola autora                      | ~ |
| Podiel autora (v %) - celé číslo |   |

| Osobné meno 🛛 🗡 Krajčík                                                                |                    |          | Vyhľadať                                                                                                    | Slovník                                                                                                    |   |
|----------------------------------------------------------------------------------------|--------------------|----------|----------------------------------------------------------------------------------------------------|----------------------------------------------------------------------------------------------------|---|
| Vyhľadávanie Slovník (scan)                                                            |                    |          | Zobrazenie                                                                                                    |                                                                                                    | » |
| 🗸 Rozšírenie 🗹 Fráza 🗌 Listovanie 🗌 AS                                                 | icii 🔳             | KB [     | Podrobný formá                                                                                                    | t 🗸                                                                                                    |   |
| Záznam (20/22 položiek)                                                                | ID                 | Ċ        | Č. záznamu<br>Dátum                                                                                                    | stu81315                                                                                                    | ^ |
| Krajčíková, Gabriela, 1993-,040000: FCHPT<br>Krajčíková, Kristína, 1995-,040000: FCHPT | 0016511<br>0031886 | ^ (<br>I | Disobné meno<br>Iné meno<br>Číslo AIS                                                                                                    | Krajčík, Michal, 1984-<br>Krajčík, M.                                                                                                    |   |
| Krajčíková, Lenka, 1982-,060000: MTF Mat                                               | 0022915            | F        | Poznámka                                                                                                    | Ing.,PhD                                                                                                    |   |
| Krajčíková, Monika                                                                     | stu42706           | 5        | Súčasné   010290: SVF Katedra technických zariadení budov (Z1 - uč     pracovisko   01.10.2020 -     010290: SVF Katedra technických zariadení budov (Z8 - či     43.04% ; 01.02.2012 - 30.09.2012     010290: SVF Katedra technických zariadení budov (Z1 - uč     01.0.202 - 30.09.2014     010290: SVF Katedra technických zariadení budov (Z1 - uč     01.0.202 - 30.09.2014     010290: SVF Katedra technických zariadení budov (Z1 - uč     01.0020: SVF Katedra technických zariadení budov (Z1 - uč     010000: SVF Stavebná fakulta (Z4 - študent) ; D% ; 01.0°     31.08.2006     010000: SVF Stavebná fakulta (Z4 - študent) ; D% ; 01.0°     97edch.     97.06.2008     01290: SVF Katedra technických zariadení budov (Z3 - dč     01.10.2008 - 14.09.2009     01290: SVF Katedra technických zariadení budov (Z3 - dč     14.09.2009 - 26.09.2012 | 010290: SvF Katedra technických zariadení budov (Z1 - učiteľ) ; 100%                                                                                                    |   |
| Krajčíková, Zuzana                                                                     | stu39725           |          |                                                                                                    | 010290: SvF Katedra technických zariadení budov (Z8 - čiast. úväzok) ;                                                                                                    |   |
| Krajčík, Andrej                                                                        | stu45085           |          |                                                                                                    | 43.04%; j 01.02.2012 - 30.09.2012<br>010290; SVF Katedra technických zariadení budov (Z1 - učiteľ); 100%,<br>01.10.2012 - 30.09.2014<br>010290; SVF Katedra technických zariadení budov (Z1 - učiteľ); 100%,<br>01.10.2014 - 31.08.2016<br>010000; SVF Stavebná fakulta (Z4 - študent); D%; 01.09.2003 -<br>31.08.2006<br>010000; SVF Stavebná fakulta (Z4 - študent); D%; 01.09.2006 - |   |
| Krajčík, František, 1986-,060000: MTF Mate                                             | stu91602           |          |                                                                                                    |                                                                                                    |   |
| Krajčík, Ján                                                                           | stu35117           |          |                                                                                                    |                                                                                                    |   |
| Krajčík, Juraj, 1989-,060000: MTF Materiálo                                            | stu1072            |          |                                                                                                    |                                                                                                    |   |
| Krajčík, Lukáš, 1992-,060000: MTF Materiál                                             | 0011463            |          |                                                                                                    |                                                                                                    |   |
| Krajčík, Martin, 1989-,020000: SjF Strojníck                                           | stu110327          | F        |                                                                                                    | 19.06.2008<br>010290: SvF Katedra technických zariadení budov (Z3 - doktorand) ; D%                                                                                                    |   |
| Krajčík, Matúš, 1994-,010180: SvF Katedra                                              | 0023300            |          |                                                                                                    | ; 01.10.2008 - 14.09.2009<br>010290: SvE Katedra technických zariadení budov (73., doktorand) : D%                                                                                                    |   |
| Krajčík, Michal                                                                        | stu47830           |          |                                                                                                    | ; 14.09.2009 - 26.09.2012                                                                                                    |   |
| Krajčík, Michal, 1984-,010290: SvF Katedra                                             | stu81315           |          |                                                                                                    | 010290: SvF Katedra technických zariadení budov (Z1 - učiteľ) ; 100% ;<br>01.09.2016 - 30.09.2017                                                                                                    | 6 |
| Krajčík, Pavol                                                                         | stu42453           | ~        |                                                                                                    | 010290: SVF Katedra technických zariadení budov (Z1 - učiteľ) ; 100% ;<br>01.10.2017 - 31.12.2018                                                                                                    | , |

Zapíšte priezvisko a meno autora, ktorého hľadáte. Po stlačení klávesy **Enter** alebo kliknutí na tlačidlo **Vyhľadať** sa spustí vyhľadávanie a zobrazia sa jeho výsledky. Ak je nájdených záznamov viac ako 20 (počet záznamov sa zobrazuje v hlavičke tabuľky s výsledkami), ďalšie je možné nalistovať kliknutím na tlačidlo nad tabuľkou s výsledkami.

Ak sa meno autora medzi vyhľadanými záznamami nachádza kliknite na neho. V pravej časti obrazovky sa zobrazia detailnejšie údaje o autorovi. Kliknutím na tlačidlo **OK** príslušného autora vyberiete a vložíte do rozpracovaného záznamu publikácie. Ak ste autora nenašli, pomocné okno pre vyhľadávanie zatvoríte tlačidlom **Zrušiť.** 

Meno autora, ktorý sa v databáze nenachádza je možné zapísať do políčka **Priezvisko, Meno** (nový autor).

Podobným spôsobom sa postupuje aj pri zapisovaní ďalších autorov, zdrojového dokumentu (časopisu alebo zborníka) a kľúčových slov. Vždy je potrebné najprv údaj vyhľadať v databáze a až v prípade, že sa príslušný údaj v databáze nenachádza, treba ho vpísať do polí formulára.

V prípade **zdrojového dokumentu** je potrebné doplniť aj údaj o rozsahu strán, na ktorých sa článok/príspevok/kapitola nachádza.

| – Zdrojový dokument (časopis) |                               |
|-------------------------------|-------------------------------|
| Výber záznamu z databázy      | stu_us_cat*stu60749           |
| Názov časopisu (nový)         | TZB Haustechnik :             |
| ISSN                          | 1210-356X                     |
| Ročník, číslo (rok), strany   | Roč. 30, č. 5 (2022) s. 14-18 |

#### Ostatné popisné údaje

Názov, podnázov, preklad názvu a ostatné popisné údaje sa zapisujú priamo do príslušného poľa alebo sa vyberajú z ponuky. Polia s povinnými údajmi sú ohraničené červenou vlnovkou. Bez vyplnených povinných údajov nie je možné záznam uložiť.

**Dôležité** - text v poliach "Názov", "Preklad názvu", "Kľúčové slová" sa píše malými písmenami, veľké písmeno sa píše iba na začiatku názvu/prekladu názvu, v prípade zaužívaných skratiek a vo vlastných podstatných menách. Nekopírujte názov článku napísaný v podklade verzálkami!

Pre duplikovanie/odstránenie jednotlivých polí formulára použite tlačidlo +/- (vpravo).

Tlačidlo **plus** (+) znamená, že je možné polia duplikovať a údaje zapísať viackrát (napríklad viac autorov, kľúčových slov, čísiel projektov).

Tlačidlo **mínus** (-) použite, ak niektorý z údajov chcete odstrániť (napr. vložili ste nesprávne kľúčové slovo).

## 6. Uloženie záznamu

Záznam je možné do databázy uložiť kliknutím na tlačidlo **Uložiť** v hlavnom menu. Záznam sa uloží priamo do knižnično-informačného systému ARL. Záznamy sa ukladajú priamo do databázy, ale sú označené ako **neschválené – rozpracované** a nie sú prístupné pre výstupy publikačnej činnosti

ani pre online katalóg. Odporúčame záznamy pri práci priebežne ukladať.

Uložené neschválené-rozpracované záznamy je možné v budúcnosti vyhľadať (napr. podľa prihlasovacieho mena spracovateľa) a znovu upraviť. Zmeny v rozpracovanom zázname môže uložiť spracovateľ ktorý ho do databázy vložil.

**Pozor!** V aktuálnej verzii online formulároch je možné otvoriť rozpracovaný záznam aj iného spracovateľa a upravovať ho, zmeny však **nie je možné uložiť** – zobrazí sa chyba prístupových práv (v pravom dolnom rohu).

| 🕕 Chyba                                                                        | ×  |
|--------------------------------------------------------------------------------|----|
| Záznam sa nepodarilo uložiť.                                                   |    |
| Prístup zamietnutý (STU_US_CAT, msg: existi<br>right 'r' < required right 'w') | ıg |

## 7. Odoslanie záznamu

Publikáciu, ktorej spracovanie/zápis ste dokončili je potrebné odoslať do KIC SvF na kontrolu a ďalšie spracovanie. Slúži na to tlačidlo **Odoslať**. Odoslané záznamy sa tak dostanú do stavu **neschválené – odoslané.** Odoslané záznamy je možné v rozhraní znovu vyhľadať (napr. podľa spracovateľa) a vytlačiť k nim dodatočne formulár.

**Pozor!** V aktuálnej verzii online formulároch je možné otvoriť aj odoslaný záznam a upraviť ho. Zmeny však už **nie je možné uložiť** – zobrazí sa chyba prístupových práv (v pravom dolnom rohu).

Akékoľvek ďalšie zmeny údajov v odoslaných záznamoch je potrebné riešiť konzultáciou s pracovníčkami KIC.

## 8. Tlač/export odoslaného záznamu

Tlač alebo export môžete realizovať po odoslaní záznamu, prípadne dodatočne po spätnom vyhľadaní odoslaného záznamu. Na tlač a export použite tlačidlo **Tlač** v hlavnom menu.

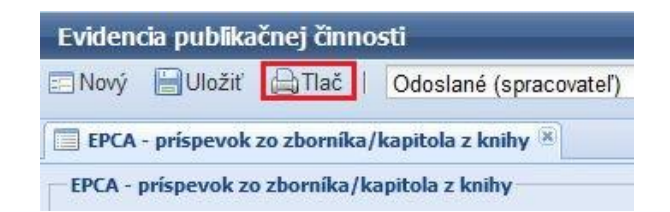

V pomocnom okne sa zobrazia informácie o dokumente vo formáte pripravenom na tlač/export. Po kliknutí na tlačidlo **Tlač** si vyberte príslušnú tlačiareň. Záznam môžete aj exportovať, po kliknutí na tlačidlo **Export**, záznam sa uloží v html formáte.

**Dôležité** - vytlačený alebo exportovaný formulár spolu s povinnými podkladmi k publikácii doručte čo najskôr do KIC SvF na kontrolu a ďalšie spracovanie. <u>Bez doručenia formulára</u> a povinných podkladov k publikácii do KIC nie je možné záznam schváliť.

Až po kontrole a schválení záznamov v KIC SvF sa tieto záznamy objavia vo výstupoch publikačnej činnosti a v online katalógu.

| Tlač               |                                                                                   | ×               |   |
|--------------------|-----------------------------------------------------------------------------------|-----------------|---|
| Kód záznamu        | 0095111                                                                           | ^               |   |
|                    | neschválené - odoslané                                                            |                 |   |
| Spracovateľ        | Mudrá Martina (SVF): xmudra                                                       |                 |   |
| Údaje o názve      | Porovnanie hydraulických pomerov v primárnych rozvodoch tepla                     |                 |   |
| Záhlavie-meno      | (Autor) 75 % Mudrá, Martina, 1993- Z4 - SvF Stavebná fakulta                      |                 |   |
| Ďal.zodpovednosť   | (Autor) 25 % Takács, Ján, 1954 SvF Katedra technických zariadení budov            |                 | l |
| Prekl.náz          | Comparison of hydraulic codnitions in primary heating networks                    |                 |   |
| In                 | Juniorstav 2022 : Brno : ECON publishing, 2022 ISBN 978-80-86433-76-9             |                 |   |
| Predmet.heslá      | hydraulika                                                                        |                 |   |
|                    | primárny rozvod tepla                                                             |                 |   |
|                    | centralizované zásobovanie teplom                                                 |                 |   |
|                    | obehové čerpadlo                                                                  |                 |   |
|                    | tlakový diagram                                                                   |                 | l |
| Jazyk dok.         | slovenčina                                                                        |                 |   |
| Projekt            | VEGA 1/0304/21                                                                    |                 |   |
|                    | VEGA 1/0303/21                                                                    |                 | l |
|                    | KEGA 005/STU-4/2021                                                               |                 |   |
| Typ nosiča         | online                                                                            |                 |   |
| Druh dok.          | RZB - článok zo zborníka                                                          |                 |   |
| Kategória          | AFC - Publikované príspevky na zahraničných vedeckých konferenciách               |                 |   |
| Kategória          | V2 - Vedecký výstup publikačnej činnosti ako časť editovanej knihy alebo zborníka | $\mathbf{\vee}$ |   |
| and the set of a d |                                                                                   | 5               |   |
|                    | Export Tlač Zatvoriť                                                              |                 |   |

# 9. Ukončenie práce s online formulármi

Po ukončení práce s online formulármi je dôležité odhlásiť sa (tlačidlo na odhlásenie sa nachádza v pravom hornom rohu). Pri odhlásení alebo zatvorení záložky formulára sa kontroluje či sú zmeny uložené.

# 10. Odporúčania pri práci s online formulármi

- 1. Vždy používajte svoje prihlasovacie údaje. Neodporúčame napríklad kolegovi dovoliť, aby zapisoval svoje publikácie pod vašimi prihlasovacími údajmi, tým, že sa len vymeníte pri počítači.
- 2. Pri dlhších záznamoch vyplňte najprv povinné údaje a záznam uložte. Ukladajte ho aj priebežne pri spracovaní. Nikdy neviete kto a kedy vašu prácu preruší.
- 3. V prípade, že dokument uložíte, prácu budete musieť prerušiť a online formulár zavrieť, nezapisujte dokument znova. Najprv vyhľadajte záznam v databáze, bude uložený ako rozpracovaný a môžete ho ďalej dopĺňať.
- 4. <u>Nezabudnite vyplnený a odoslaný online formulár vytlačiť a odovzdať spolu s podkladmi</u> <u>k publikácii do KIC SvF</u>, inak svoje publikácie neuvidíte vo výstupoch publikačnej činnosti.